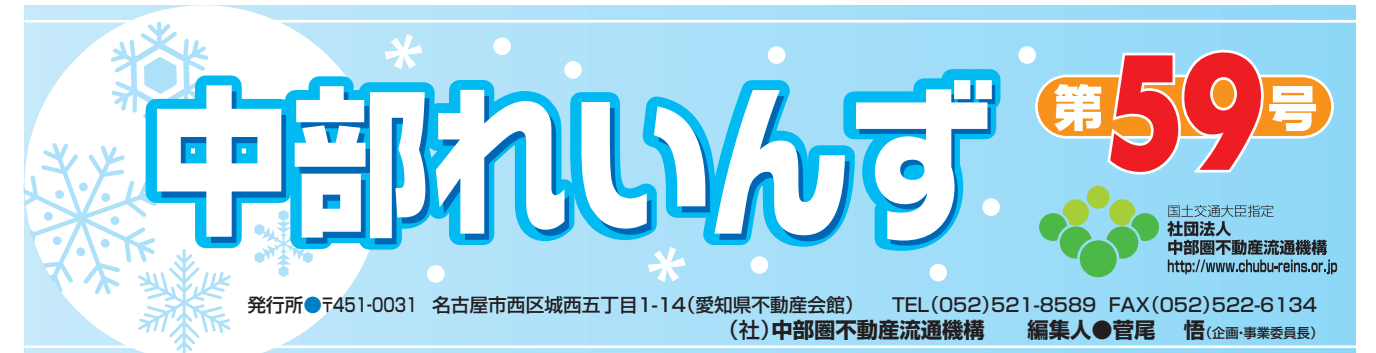

# 図面・画像登録をしよう!

### 図面・画像登録の基本条件

レインズに図面・画像登録する場合、事前に準備した図面・画像のファイルが、以下 のファイル形式であることが必要です。

| ファノルフィーフット    | <b>拡張子</b> (ファイルの種類) |            |  |
|---------------|----------------------|------------|--|
| ファイルフォーマット    | 図面                   | 画 像        |  |
| JPEG フォーマット形式 | .jpg .jpeg           | .jpg .jpeg |  |
| GIF フォーマット形式  | .gif                 | .gif       |  |
| TIFF フォーマット形式 | .tif .tiff           | —          |  |

\*\*Microsoft Word (ワード)や Excel (エクセル)形式のファイル、 Acrobat Reader (アクロバット・ リーダー)などのソフトで使用さ れる.pdf (ピー・ディー・エフ) のファイル形式の図面は登録 できません。

### ファイルのサイズ 1M bytes 以内

1つのファイルにつきファイルサイズが1M bytes(MB:メガバイト)を超えている場合は、 レインズの図面・画像登録は出来ません。

ファイルを作成し直すかファイルサイズを小さくしてから図面・画像登録をして下さい。

### ] ファイル名

ファイルに名前を付ける際に、以下の文字がファイル名に使われている場合はレイン ズに登録できません。 ¥ /: \* ? " < > |

## 図面・画像登録の手順

| メニューより物件管理の                                                  | <b>With REINS</b><br>全国データベース ここをクリック。                                                                                                    |        | ● <u>ハスワート変更</u><br>会員番号<br>● <u>メインメニュー</u> ● <u>オンラ</u> ・                                                       |
|--------------------------------------------------------------|----------------------------------------------------------------------------------------------------|--------|----------------------------------------------------------------------------------------------------|
| 売買物件管理を<br>クリックする。<br>(賃貸の場合は<br><b>賃貸物件管理</b> を<br>クリックする。) | 物件管理     (4)・(4)・(4)・(4)       売買     物件管理       売買     物件検索       売買     物件検索       売買     物件検索       売買     物件検索       ご     その他検索       会員検索     日報検索 |        | <ul> <li>(シズ)</li> <li>(図正向り提覧現<br/>利用支援の開合)</li> <li>自社選択日報設定</li> <li>日報スケジュール確認</li> <li>(別項らくらく会話)</li> </ul> |
|                                                              |                                                                                                    | 𝒡 お知らせ | 最終更新                                                                                                    |

2

| 2                                                                                                    | 売買物件管理メニュー                                                                                                    |  |
|----------------------------------------------------------------------------------------------------|----------------------------------------------------------------------------------------------------|--|
|                                                                                                    | リック。                                                                                                    |  |
| <b>初十豆球</b> を<br>フリックする。                                                                                                    | 物件変通 新規に売買物件を登録します。                                                                                                    |  |
|                                                                                                    | 18/95更 登録されている在庫物件の情報変更を行います。                                                                                                    |  |
|                                                                                                    | memaga 登録されている物件の情報を利用して再登録を行います。                                                                                                    |  |
|                                                                                                    | 1899登録 在庫物件の成約登録を行います。                                                                                                    |  |
|                                                                                                    | 物件AWA 登録されている在庫物件の削除を行います。                                                                                                    |  |
| 6                                                                                                    | <6<222 新規に、売買物件と図面を登録します。                                                                                                    |  |
| 6                                                                                                    | <6<素更 すでに登録されている物件情報の図面を追加・変更します。                                                                                                    |  |
|                                                                                                    |                                                                                                    |  |
| 3                                                                                                    | <b>☆</b> 売買物件登録                                                                                                    |  |
| 加佐氏ロルナン語中ロー                                                                                                    |                                                                                                    |  |
|                                                                                                    | 物件種別を選択してくたさい。                                                                                                    |  |
|                                                                                                    | しこをクリック。<br>(凡例) 赤文字:必須項目                                                                                                    |  |
| 例では売マンンヨンを選択しています。)                                                                                                    | 物件種別                                                                                                    |  |
|                                                                                                    | 入力画面へ展る                                                                                                    |  |
|                                                                                                    |                                                                                                    |  |
| • • • • • • • • • • • • • • • • • • • •                                                                                                    |                                                                                                    |  |
| 2011年1月1日日 図面登録 - 11日<br>11日日 - 11日日 - 1 | 画像登録                                                                                                    |  |
| 🔨 物件情報を入力し、図面登録を                                                                                                    | をするには 物件情報を入力し画像を追加する場合は                                                                                                    |  |
|                                                                                                    | ックする。: 🍄 画像を追加するをクリックする。                                                                                                    |  |
|                                                                                                    | 物件画像は 10 個まで登録することができます。                                                                                                    |  |
| 2.11/ / / /                                                                                                    | (4)(売マンション)                                                                                                    |  |
| W2580^                                                                                                    | 1 NO NO NO NO NO NO NO NO NO NO NO NO NO                                                                                                    |  |
|                                                                                                    |                                                                                                    |  |
| 分類<br>mRMB - / □オークション                                                                                                    | 分類 <br>18:10日 ・ ノ ロオージョン                                                                                                    |  |
| 担当<br>2月10W                                                                                                    | 担当<br>②RHW                                                                                                    |  |
|                                                                                                    | 金融合 (株)         ・         会通音号 20120001030000         会通名 (           M合せた電話号 ・         ・         (代表電話号 (         所合せた電話号 (             (代表電話号 (         (パ表電話号 (                                                                                                    |  |
|                                                                                                    |                                                                                                    |  |
| この)は<br>自社管理機<br>広告状態分 不可 -                                                                                                    |                                                                                                    |  |
|                                                                                                    | ここをクリック。                                                                                                    |  |
| [物件画像<br>画像 ■#542075 ※物件画像は10個まで登録することができます。                                                                                                    | 物件補金<br>高修 <u>###48075</u> ###無時は 10時よ (安排 9 G. 207 C2.5 9 .                                                                                                    |  |
|                                                                                                    |                                                                                                    |  |
| 27/1/2 27/1/2                                                                                                    | 008 008100<br>77/68                                                                                                    |  |
|                                                                                                    | То                                                                                                    |  |
| • • • • • • • • • • • • • • • • • • • •                                                                                                    |                                                                                                    |  |
| ■ 登録する図面を選択するには                                                                                                    | 追加する画像を選択するには                                                                                                    |  |
| ┘参照をクリックする。                                                                                                    | ジンジン ジャンション ジャン ジャン ジャン そうしょう しんしょう こうしん しんしょう しんしょう しんしょう しんしょう しんしょう しんしょう しんしょう しんしょう しんしょう しんしょう しんしょう しんしょう しんしょう しんしょう しんしょう しんしょう しんしょう しんしょう しんしょう しんしょう しんしょう しんしょう しんしょう しんしょう しんしょう しんしょう しんしょう ひんしょう しんしょう ひんしょう ひんしょ ひんしょう ひんしょう ひんしょう ひんしょう ひんしょう ひんしょう ひんしょう ひんしょう ひんしょう ひんしょう ひんしょう ひんしょう ひんしょう ひんしょう ひんしょう ひんしょう ひんしょう ひんしょう ひんしょう ひんしょう ひんしょう ひんしょう ひんしょう ひんしょ ひんしょ ひんしょう ひんしょう ひんしょう ひんしょう ひんしょう ひんしょう ひんしょう ひんしょう ひんしょう ひんしょう ひんしょ ひんしょ ひんしょ ひんしょ ひんしょ ひんしょ ひんしょ ひんしょ |  |
|                                                                                                    |                                                                                                    |  |
| 図面登録<br>「追加する」ボダンでファイルをアップロードし、「図面を登録する」ボダン                                                                                                    | を押下してくたさい。                                                                                                    |  |
| 送信774永指定(最大148)<br>(使短一)                                                                                                    | いたのからない しょう しょう しょう しょう しょう しょう しょう しょう しょう しょう                                                                                                    |  |
| 図面 ここを                                                                                                    | をクリック。<br>アイル指定(最大1MB)                                                                                                    |  |
| 日前                                                                                                    | ※ 画面上部の情報 (にアクティブコンテンツ制限の表示がある場合は、                                                                                                    |  |
| <u></u><br><u></u><br><u></u><br><u></u><br><u></u><br><u></u><br><u></u><br><u></u><br><u></u><br><u></u><br><u></u><br><u></u><br><u></u><br><u></u>                                                                                                    | 情報ハーをグリッグしてアクティフコンデンツを有効にしてくたさい。<br>目にも                                                                                                    |  |
|                                                                                                    |                                                                                                    |  |
| 1000 takiro 70 Lo                                                                                                    | REINS-IP                                                                                                    |  |

物件が成約したら、速やかに成約報告をして下さい。

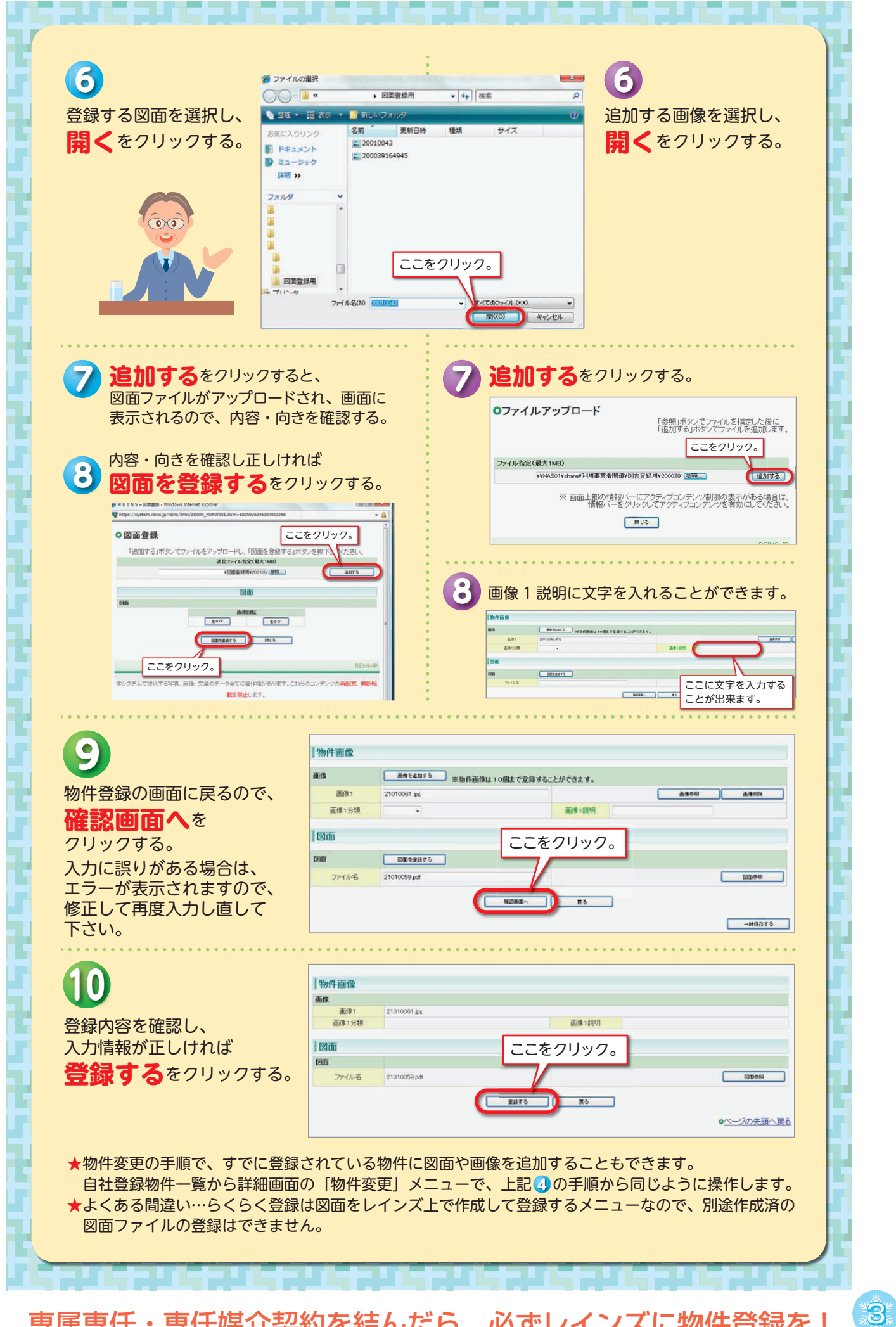

専属専任・専任媒介契約を結んだら、必ずレインズに物件登録を!

1

C

| ×5                                         | らくらく登録とは…                                                                                      |                                                |
|--------------------------------------------|------------------------------------------------------------------------------------------------|------------------------------------------------|
| レイ<br>図面が<br><mark>「らく</mark><br>を事前<br>らく | ンズへの物件情報の登録をしながら、<br>作成できる機能です。<br>くらく登録」をする場合は、らくらく<br>に画像として作成しておく必要があり<br>らく登録の使い方等はオンラインへル | 同時にレインズへの登録<br>登録で使用する商号部分<br>ます。<br>プをご参照下さい。 |
|                                            | 国データベース                                                                                        |                                                |
|                                            | 编物件管理 <## +## -## -## -## -## -## -## -## -## -                                                | 10 My 6122                                     |
|                                            | 完買 物件管理 異貨 物件管理                                                                                | 日本                                             |
|                                            | 😥 物件棱索                                                                                         | 日11.豆類 空間隔壁型 利用英語の服装<br>物件一覧 自社選択日報 自社選択日報設定   |
|                                            |                                                                                                | 日間スケジュール確認                                     |
|                                            | 元月初門快漸 東月初門快漸 回加快漸 地図から快漸                                                                      |                                                |
|                                            | 2日 初日初末 月月 初日初末 昭昭代末 昭昭の一日 日本                                                                  |                                                |
|                                            | 2日 新日本秋海                                                                                       |                                                |

### ●中部レインズ GIS サービス(レインズ「地図から検索」メニュー)を廃止いたします。

廃止日時 平成 24 年 3 月 31 日(土) 23:00 オンライン終了時まで

**廃止理由** 当機構の財政的な理由により事業の見直しを行った結果、利用会員数と比較して、地 図の配信費用が高額であったこともあり、ランニングコストの支出を抑えるために現 行のゼンリンの地図の配信を廃止することになりました。

現在、新しいメニューを検討中です。尚、現行の間取図作成ソフトの提供は継続いたします。

### ●ファクシミリ通信網サービス [ i FAX」のサービス名称の変更

レインズで日報及び登録証明書などを FAX で受信するためにご加入いただいている [ i FAX]の名称が平成 23 年 12 月 1 日より [BizFAX スマートキャスト]に変更になりました。 名称変更に伴うサービスの内容、操作方法、提供条件、ご利用料金等の変更は有りません。 (参考ページ http://www.ntt.com/bizfax/smart/)

#### ●物件登録時の注意

レインズ コール センター

S

「所在地名3」欄には番地・号、「建物名」欄には建物名以外の入力はしないで下さい。

#### ●自社登録物件一覧の物件表示期間の変更について

レインズへの物件登録について、室内や外観写真等の画像登録数が増加していることから、 レインズシステムのデータ量が急増している状況を考慮し、今後ともレインズシステムの安定 稼働を図るため、平成24年1月4日(水)からMYレインズの「自社登録物件一覧」において表 示できる削除物件の対象期間を、過去3ヶ月から、過去1ヶ月へと変更することといたしました。 この措置に伴い、削除された物件情報を用いての「コピー登録」機能の有効期間も過去1ヶ月 となります。

なお、自社登録物件一覧の成約情報については、従来通り過去3ヶ月に成約された物件を対 象として「コピー登録」機能が利用できます。

> 安付時間 土曜日、日曜日、祝休日、レインズの休止日(12/28~1/3) を除く平日の午前9時から午後6時まで レインズシステムのご質問、お問い合わせは下記の レインズシステムコールセンターにお尋ね下さい。

> > reins\_c@aj.wakwak.com

物件登録の際は、図面も登録しましょう。

**IEL** 0570-01-4506